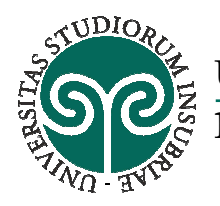

UNIVERSITÀ DEGLI STUDI DELL'INSUBRIA

# ISCRIZIONE ALLA CAREER WEEK

# **ISTRUZIONI PER STUDENTI**

# 1 - ACCESSO ALLA PROPRIA AREA RISERVATA

Per l'accesso alla propria area riservata, è sufficiente accedere alla propria area riservata di Servizi Web Segreterie Studenti (vedi immagine 1).

#### Immagine 1

| SOC                                                           |                |
|---------------------------------------------------------------|----------------|
| Università degli studi dell'Insubria                          |                |
| Accedi a: Esse3 PROD , Sistema Esse3 - Ambiente di produzione | Oppure:        |
| usemame                                                       | Entra con SPID |
| password                                                      |                |
| LOGIN                                                         |                |
|                                                               |                |
|                                                               |                |
|                                                               |                |

Una volta autenticati, visualizzando il menu sulla sinistra, cliccare la voce "registrazione AlmaLaurea" e successivamente cliccare il tasto blu, comparso automaticamente sulla pagina, "Registrazione AlmaLaurea" (vedi immagine 2).

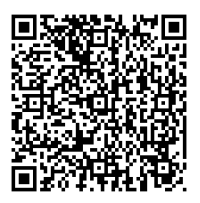

Cortile interno - Piano terra Uff. 0.018.0

Orari al pubblico Lunedì, Martedì, Giovedì, Venerdì: 10.00 – 12.00 Mercoledì: 14.00 – 16.00

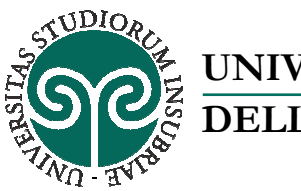

UNIVERSITÀ DEGLI STUDI DELL'INSUBRIA

| Immagine 2                   |                                                                                                    |
|------------------------------|----------------------------------------------------------------------------------------------------|
| Posta - b.sulaj@studenti 🗙 🗸 | Cerca nel portale - Univ. x Carcer Week 2017 - Univ. x Servici Web Segreterie 5 x Amalaures x                                                                                                    |
| ← → C   Sicuro   https://    | uinsubria.esse3.cineca.tt/suth/studente/Graduation/AlmaLaurea.do;jsessionid=A1A4BED36CB79644C6E55B11FB77E4AA.esse3-uninsubria-prod=02                                                            |
| HOME                         | Università degli Studi<br>dell'Istudia<br>SERVIZI ONLINE                                                                                                    |
| Studente                     | AlmaLaurea                                                                                                    |
| Studente                     | Informazioni relative ad AlmaLaurea.                                                                                                    |
|                              | AlmaLaurea è un servizio innovativo che rende disponibili on line i curricula dei laureati di numerose università italiane, ponendosi come punto di incontro fra Laureati, Università e Azlende. |
|                              | Registrati su Amal.aurea                                                                                                    |
| AREA RISERVATA               |                                                                                                    |
| Logout                       |                                                                                                    |
| Cambia Password              |                                                                                                    |
| Comunita                     |                                                                                                    |
| HOME                         |                                                                                                    |
| Messaggi                     |                                                                                                    |
| Anagrafica                   |                                                                                                    |
| Iscrizioni                   |                                                                                                    |
| Libretto                     |                                                                                                    |
| Conseguimento Titolo         |                                                                                                    |
| Registrazione AlmaLaurea     |                                                                                                    |
| Plano Carriera               |                                                                                                    |
| Esoneri                      |                                                                                                    |
| Autocertificazione           |                                                                                                    |
| Autodichiarazioni            |                                                                                                    |
| Scelta percorso              |                                                                                                    |
| Test di Ammissione           |                                                                                                    |
| Allegati carriera            |                                                                                                    |
| Esami di Stato               |                                                                                                    |
| Test di Valutazione          |                                                                                                    |
| Immatricolazione             |                                                                                                    |
| 200 Ore                      |                                                                                                    |
| Borse di Studio              |                                                                                                    |
| Scelta Lingue                |                                                                                                    |
| ESAMI                        |                                                                                                    |
| 🚳 🥝 📋 D                      |                                                                                                    |

A tal punto si visualizzerà la pagina di registrazione di AlmaLaurea. I dati necessari saranno inseriti automaticamente. Limitarsi pertanto a flaggare la voce obbligatoria "acconsento" ed a cliccare il tasto "procedi" in fondo alla pagina per proseguire con la registrazione (vedi immagine 3-4)

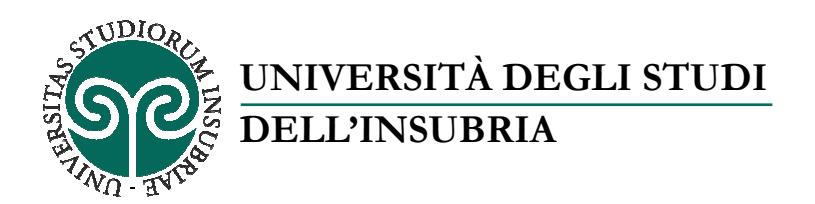

| Posta - haulej@student x C Cerca nel postale - Unin x                          | 😭 Career Week 2017 - U- 🔹 💭 Servin West Seprence : 🗙 📥 ALMALAUREA - Regot- 🗴                                                                                                    |                     |
|--------------------------------------------------------------------------------|----------------------------------------------------------------------------------------------------|---------------------|
| $\in$ $\Rightarrow$ C ( $\oplus$ http://www3.almalaurea.it/op-bit/lau/registra | sone/privacy, content (pri                                                                                                    | \$ I                |
|                                                                                | tial 1994 Cumoralis Internativersitaria<br>Cumoralis Internativersitaria<br>Cumoralis Collegebia e mando del Enviree e delle potenzial                                                                                                    |                     |
|                                                                                | Registrazione: consenso al trattamento dei dati personali         1       antivo di truto di truto di dati personali         1       antivo di truto di truto di dati personali         1       antivo di truto di truto di dati personali         1       antivo di truto di truto di dati personali         Image: seguritario di truto di truto di truto di dati di dati di truto di dati di dati di truto di truto di truto di truto di dati di truto di truto di dati di truto di truto di trut                                                                                                    |                     |
|                                                                                | Classis: guineprodetca (J.M001)  Ar obre procedve alla regatizazione è necessaria avese il Luc consense al tattamento dei dati personali. Il prese consense à rindoprisabile: parca non possaria nemento memorizzare i dati forda intenti. Il prese consense à rindoprisabile: parca non possaria nemento memorizzare i dati forda intenti. Il prese consense à rindoprisabile: parca non possaria nemento memorizzare i dati forda intenti. Il prese consense à rindoprisabile: parca non possaria nemento memorizzare i dati forda intenti. Il prese consense à rindoprisabile: parca non possaria nemento memorizzare i dati forda intenti. Il prese consense à rindoprisabile: parca non possaria nemento memorizzare i dati forda intenti. Il prese consense à rindoprisabile: per proceder al la tratamente de la presence discretazia presence dei configurazione dei servici presente ne luce Protifo Armado. Cencess accessaria per proceder al la tratamente de protectione dei cata personal, frainessato consente bi i dati sacciti in questa procedura a di integritzazione dei cata personali tratamente de protectione dei cata personali. In protectione tata dati disconte in questa procedura a di protectione dei cata personali, frainessato consente bi i dati sacciti in questa procedura a di integritzazione dei cata personali. In protectione dei cata personali di condoce dei mata accessato di integritzatore dei cata personali tratamente dei protectione dei cata personali tratamente dei postectione dei cata personali tratamente dei postectione dei cata personali tratamente dei postectione dei cata personali tratamente dei postectione dei cata personali tratamente dei postectione dei cata personali tratamente dei postectione dei cata personali tratamente dei postectione dei cata personali tratamente dei postectione dei cata personali tratamente dei postectione dei cata personali tratamente dei postectione dei cata personali tratamente dei postectione dei cata personali tratamente dei postectione dei cata personali tratamente dei postecti dati protectione d |                     |
|                                                                                | econsente     econsente     en acconsente     en acconsente     census accentente     census accentente     census accentente     census accentente     census accentente     census accentente     census accentente     census accentente     census     census     cens     census     census     census          |                     |
|                                                                                | Toda accontentes      Constants insummentative Almal, Review M. (2019 INSUPERIORS 1000019). A site 371 10001920.      Constants insummentative Almal, Review M. (2019 INSUPERIORS 1000019). A site 371 10001920.      Tuda Levid Inductive M. (2019 INSUPERIORS 1000019). A site 371 10001920.      Review M. (2014) and Stateward Insurance M. (2014) Instrumenter torolder torolder to      |                     |
| 🤏 🤅 🗒 🗖 🧕                                                                      |                                                                                                    | 10-03<br>27/10/2017 |

### Immagine 4

| ne)vertificata, qili pm                                                                                                    | \$ |
|----------------------------------------------------------------------------------------------------|----|
| dal 194 Consordin Internativersitaria<br>ALMALAUREA<br>Chapmar fre Colversità e mundio del travere e delle professioni                                                                                                    |    |
| Partia Analization : inserimento dei recapiti         1       1       2       TOLIO BITORO 3       CONTRATO         CELEDOC COSE         Company Analization : inserimento dei recapiti       4       RESERVICE         Contrato cost       4       RESERVICE         Contrato cost       Contrato cost       Contrato cost         Contrato cost       Contrato contrato contendo contente contrato contrato contendo contrato con                                                                                                    |    |
| Matricola 71007 Voto presunto Voto presunto Voto matalino conseguito, indoes una time a una previoane testas kula meta per var Loda  Loda  . Loda  . L |    |

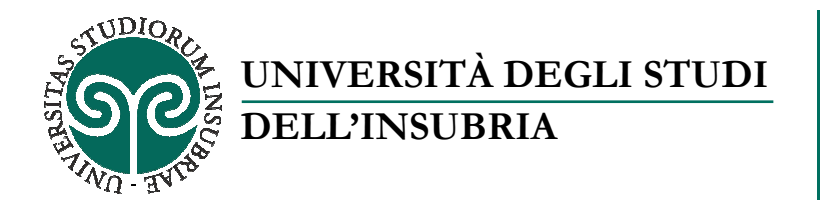

Per completare la registrazione, sarà necessario **generare una password**. L'username sarà invece **fornito automaticamente** dal sistema. Una volta terminata l'operazione, cliccare il pulsante in fondo alla pagina "Accedi ad AlmaLaurea" (si veda immagine 5).

## NB. Per i successivi ingressi al portale AlmaLaurea, lo studente potrà:

- Autenticarsi all'area riservata d'Ateneo e seguire la procedura sopra dettagliata (si veda nuovamente immagine 1)
- Autenticarsi al portale AlmaLaurea, con le credenziali appena generate, al seguente link: https://www.almalaurea.it/lau/login?20171026120655

#### Immagine 5

🚱 😂 📋 🗿 👰

| her was not a star of a fact of the star of the star o                | T . V                                                         |
|----------------------------------------------------------------------------------------------------|---------------------------------------------------------------|
| dal 1994 Conservite Interventerstatelle<br>Conservite Interventerstatelle<br>L'a poste de L'alervité e mode del l'arese e delle professioni                                                                                                    | Vuoi che Google Chrome salvi la password di questo X<br>sito? |
| Registrazione: definizione delle credenziali         1 випанадиати:       2 тодо окатово         3 сонимо       3 сонимо                                                                                                    |                                                               |
| COMPUNED/THI La Las registrazione è antatas a buon fine.<br>Ecco la tuo credenzali per entrare in AthaGXE<br>Versitare:<br>Passaveri duala da la solicita in faelo a registrazione<br>Passaveri duala da la solicita in faelo a registrazione<br>Para sentere accestere attavenso i portae studenti dei tuo Alereio, ma le credenziali ti permetheranno di esegure il regin anche direttamente sul sito AthaLaurea.<br>Adesso zuoli prosegure per conpletare l'operazione richietta.                                                                                                    |                                                               |
| Conservo interventena Anticiaxea M. DN 10803-1601 680015- give 011005/022.<br>Total servici destat elle acterity region effecte di Anticiacea et Locale intervenne constructato di Consorto Anticiavea. Adortate di Mantesta del Loca ell'esercito defitteria e<br>restra e second el penones locate all'Albo dels genera el loca sec. IV e adortazzone deficie Rot. 10.001143 pel 2010/0001 e all'abela di intervenzione electrozzone in va<br>province pro. 3010160 - 001110001.<br>Cessa ferdati Altaza Rocidento di fono Anticiavea. mediate pola all'ornare a foto di comon, a sevetto de funo abe veli villare di Anticia aure e de gruno indicazo di<br>pola intercos alla di autorazzano el peno all'anticia con all'accesso del como del como de |                                                               |
|                                                                                                    |                                                               |

Cliccando sul tasto "Accedi ad AlmaLaurea", come sopra riportato, sarà automaticamente aperta una nuova pagina, chiamata "AlmaGo". Qui saranno presenti tutti i dati anagrafici (vedi immagine 6)

# PRIMA DELL'ISCRIZIONE ALLA CAREER WEEK, SARÀ NECESSARIO AGGIORNARE IL PROPRIO CURRICULUM VITAE

Per fare ciò, basterà fare clic in alto a destra alla voce "Aggiorna il tuo CV". Il sistema genererà tutti i campi modificabili; una volta completati, cliccare su "procedi" in fondo alla pagina (vedi immagine 7)

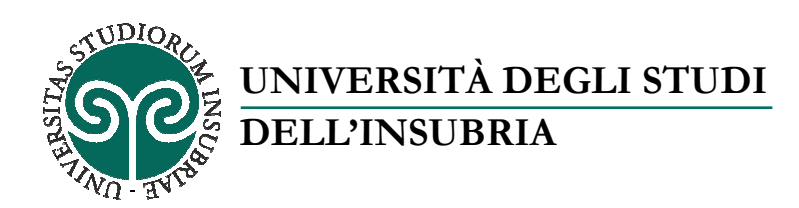

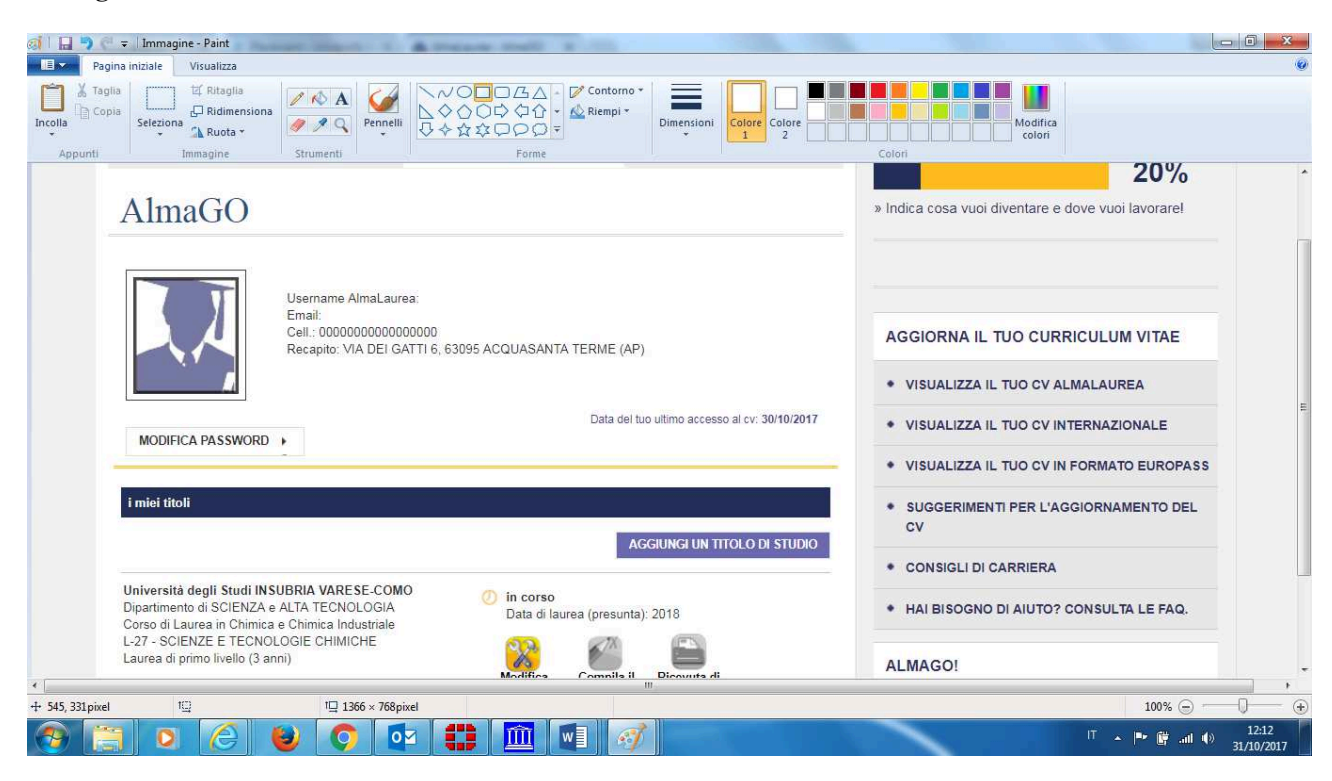

#### **Immagine** 7

| 5       | venti?LANG=it                                  | → C Sicuro   https://www3.almalaurea.it/cgi-bin/l                                                           |
|---------|------------------------------------------------|----------------------------------------------------------------------------------------------------|
| Altri P |                                                | pp 🗋 Nuova scheda 💠 Impostazioni                                                                            |
|         |                                                | ^ Attività didattica                                                                                        |
|         | INSERISCI                                      | Nessuna attivita' didattica inserita                                                                        |
|         | 2                                              | ^ Allegati                                                                                                  |
|         | INSERISCI                                      | Nessun allegato inserito                                                                                    |
|         | ?                                              | ^ Capacită e competenze personali                                                                           |
|         | ui sotto.<br>Suropass dei tuo curriculum vitae | Descrivi le tue capacită e competenze personali com<br>Le informazioni verranno visualizzate esclusivamente |
|         | INSERISCI                                      | Nessuna Informazione inserita                                                                               |
|         | 2                                              | ^ Appartenenza a categorie protette                                                                         |
|         | INSERISCI                                      | Nessuna informazione inserita                                                                               |
|         | ?                                              | ^ Informazioni aggiuntive                                                                                   |
|         | INSERISCI                                      | Nessuna informazione inserita                                                                               |
|         |                                                | PR                                                                                                    |
|         |                                                | + Torna ad AlmaGO!                                                                                          |
| A (2)   | Con il supporto del MIUR                       | f 💓 🛠 in 🕨                                                                                                  |

Una volta completati tutti i campi, il sistema conduce alla pagina principale (vedi nuovamente immagine 6 in caso di dubbi). Cliccare, sulla colonna di destra, la voce "Eventi" e selezionare "Varese –Como" – "Career Week 2017" (vedi immagine 8)

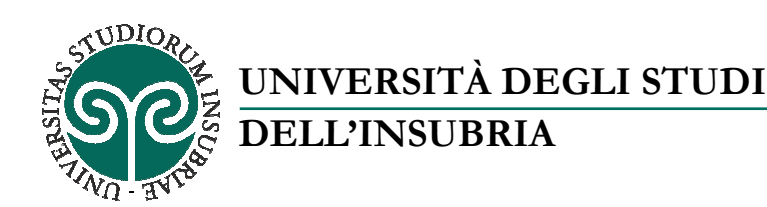

Istruzioni per studenti

### Immagine 8

| Consultazione gratuita d | × 🗸 💿 Placement - Universita | à d X 🛆 Eventi X                                    | and the second |                                     |                       | 8 0                  | x         |
|--------------------------|------------------------------|-----------------------------------------------------|----------------|-------------------------------------|-----------------------|----------------------|-----------|
| ← → C   Sicuro   h       | ttps://www2.almalaurea.it/c  | gi-asp/lau/home/eventi/ListaEventi.aspx?lang=it<br> |                |                                     |                       | Q \$                 | r] :      |
|                          | 2                            | Mostra solo eventi a cui mi sono registr            | ato            | EVENTI                              |                       |                      | Â.        |
|                          |                              | Mariai Brandaina dan                                |                | OFFERTE DI LAVOR                    | O/TIROCINI            |                      |           |
| Noven                    | NO<br>nbre 2017              | moviri - Recruiting day                             | +              | • TOP EMPLOYER DE                   | L PAESE               |                      |           |
| A TORI                   | NO<br>nbre 2017              | AL Lavoro - Torino                                  | +              | GESTISCI I TUOI TIF                 | OCINI                 |                      |           |
| PADO                     | IVA                          | Università Aperta IES                               |                | • POST-LAUREA                       |                       |                      |           |
| Noven                    | nbre 2017                    |                                                     |                | ALERT E VISUALIZZ                   | AZIONE CV             |                      |           |
| Noven                    | SE – COMO<br>nbre 2017       | Career Week 2017                                    | +              |                                     | AVORO DOPO LA         |                      |           |
| MILAI<br>Noven           | NO<br>nbre 2017              | AL Lavoro International                             | + -            |                                     |                       |                      |           |
| MILAI<br>Noven           | NO<br>nbre 2017              | High-Flyers Day - Information Technology            | +              |                                     |                       |                      |           |
|                          | 14                           | Abbuile Beenvilling Day by Almal avera              |                | <ul> <li>MODIFICA PASSWO</li> </ul> | RD                    |                      |           |
| APRIL<br>Noven           | LIA<br>nbre 2017             | Abbvie - Recruiting Day by AlmaLaurea               | +              | + LOGOUT                            |                       |                      |           |
| MILAI<br>Noven           | NO<br>nbre 2017              | High-Flyers Day - Technical Engineers               | +              |                                     | CAREER?               |                      |           |
| MILAI<br>Noven           | NO<br>nbre 2017              | High-Flyers Day - Financial & Economics             | +              | DO YOU SPEAK                        | BUSINESS?<br>SUCCESS? |                      |           |
|                          | 🦲 😺 📀                        |                                                     |                |                                     | ा 🔺 🏴 🕅 au            | ()) 12:03<br>31/10/2 | 3<br>2017 |

A tal punto, si visualizzerà la presentazione dell'evento. Per registrarsi, sarà necessario cliccare il tasto procedi (vedi immagine 9)

#### Immagine 9

|             | imprenditori, professionisti e esperti in risorse umane. Obiettivo della manifestazione è quello di creare una effettiva<br>incontro domanda - offerta di lavoro. Sarà dato quindi ampio spazio ad attività di recruitment. Nel periodo luglio -<br>settembre si raccolgono le adesioni delle aziende. Studenti e laureati potranno iscriversi all'evento pubblicato on-line,<br>visionare i profili ricercati dalle aziende e inviare direttamente il proprio CV, a partire dal mese di ottobre, quando sarà<br>disponibile il programma dettagliato dell'evento. | * |
|-------------|----------------------------------------------------------------------------------------------------|---|
|             | REGISTRATI ALL'EVENTO Verifica che il CV AlmaLaurea sia aggiornato in tutte le sue parti: non sottovalutare questo aspetto se vuoi avere l'opportunità di essere individuato dalle aziende partecipanti prima, durante e dopo l'evento. Ottre 20.000 CV AlmaLaurea sono consultati quotidianamente dalle aziende!                                                                                                    | ш |
|             | PROCEDI<br>Hai letto l'informativa sul trattamento dei dati personali? >                                                                                                    |   |
| 📀 📋 🖸 🎯 🔘 📀 | 12.05<br>11.02/2017 • 🗎 🕅 💓                                                                                                    |   |

Una volta registrato all'evento, si potranno visualizzare le aziende presenti cliccando il tasto "Vai alla lista delle aziende" (vedi immagine 10)

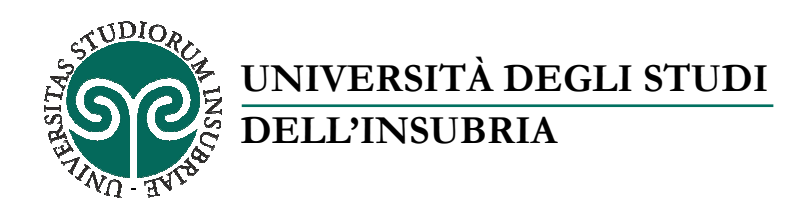

| A Eventi X D Università degli studi del X                                                               |                             |
|----------------------------------------------------------------------------------------------------|-----------------------------|
| ← → C A Sicuro   https://uninsubria.almalaurea.it/frame.aspx?type=eventi_ListaServizi⟨=it&basegeo=70135 | @ ☆ :                       |
| WEEK2017                                                                                                | 7                           |
| Career Week 2017<br>Varese e Como                                                                       |                             |
| VARESE – COMO 14/11/2017 - 17/11/2017<br>Grazie per esserti registrato alla Career Week 2017!           | - 1                         |
| Visualizza le aziende che partecipano all'evento.                                                       |                             |
| d<br>③ 📋 ◙ 🙆 ⊌ 🗘 🔯 🗰 🗐 🛷                                                                                | and (+) 13:52<br>30/10/2017 |

Selezionare, anche tramite la ricerca della parola chiave, le aziende che interessano e fare clic sulla posizione aperta (si veda immagine 11). Immagine 11

| App 🗋 Nuova scheda 🔅 Impostazioni |                                                      |                                                              |                                          | Altri Preferi |
|-----------------------------------|------------------------------------------------------|--------------------------------------------------------------|------------------------------------------|---------------|
|                                   | Parola chiave                                        | Reset<br>Posizioni disponibili 170 Azienda                   | iltra → Altri filtri<br>e selezionate 51 |               |
|                                   |                                                      | - 1 2 3 4 5                                                  | x x                                      |               |
|                                   | ≈ACQUA                                               | Acqua Srl<br>Addetto commerciale specializzato >             | 9 Milano                                 |               |
|                                   | ACTLL<br>Pri B CONTRACT<br>Tempo Libero              | ACTL<br>assistente contabile >                               | 9 milano varese                          |               |
|                                   | APPRENDISTATO LAVORD FORMAZIONE<br>Sportellostage.it | ACTL Sportello Stage<br>ASSISTENTE DIGITAL MARKETING - STAGE | © Milano Varese                          |               |
|                                   |                                                      | assistante informatico                                       | Q Milano                                 |               |

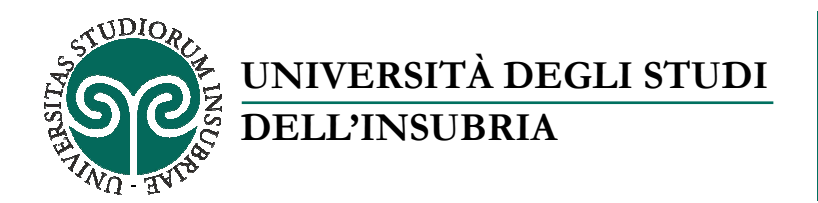

Letto l'annuncio, per candidarsi sarà necessario selezionare il tasto procedi in fondo alla pagina (si veda immagine 12)

Immagine 12

| 🖉 💿 Acqua Srl                        | ×                                           |                                                                                                    |                      |
|--------------------------------------|---------------------------------------------|----------------------------------------------------------------------------------------------------|----------------------|
| $\leftrightarrow$ $\rightarrow$ C $$ | Sicuro   https://uninsubria.alma            | laurea.it/lau/eventi/cercaposizioni/default.aspx?idEvento=236⟨=it#!/detail/0/302691                | ☆ :                  |
| 👬 App 🗋 Nuov                         | va scheda 🛭 🔹 Impostazioni                  |                                                                                                    | 📙 Altri Preferiti    |
|                                      | Area aziendale                              | altro                                                                                              | •                    |
|                                      | Posizioni aperte                            | 1                                                                                                  |                      |
|                                      | Caratteristiche del d                       | candidato                                                                                          |                      |
|                                      | Titolo di studio                            | Laurea (primo livello)                                                                             |                      |
|                                      | Area disciplinare                           | economico-statistico                                                                               |                      |
|                                      | Classe di laurea                            | Laurea in Scienze economiche (L-33, 28)                                                            |                      |
|                                      | Azienda<br>La società è un'agenzia assicura | tiva plurimandataria che si affaccia al mercato cercando di innovare il modo di fare assicurazione |                      |
|                                      | Riferimento                                 | 27                                                                                                 |                      |
|                                      |                                             | Se sei interessato a rispondere a questo annuncio<br>Procedi                                       |                      |
|                                      |                                             |                                                                                                    |                      |
|                                      |                                             |                                                                                                    |                      |
| 📀 📋                                  | o 🔹 📀 💽                                     |                                                                                                    | IT  II:49 27/10/2017 |

Oltre a selezionare la lingua, la piattaforma consente di verificare come l'azienda riceverà il cv. Per fare ciò, selezionare il tasto "scarica il cv in formato pdf". Se si desidera modificare o integrare i dati inseriti, prima di inviare la candidatura, selezionare il tasto "aggiorna cv" (vedi immagine 13).

Allo studente viene concessa la facoltà di inserire la lettera di presentazione, <u>senza allegare alcun</u> <u>file</u>, ma semplicemente compilando il campo bianco in fondo alla pagina.

Ultimata la procedura, cliccare su "invia" (vedi immagine 14)

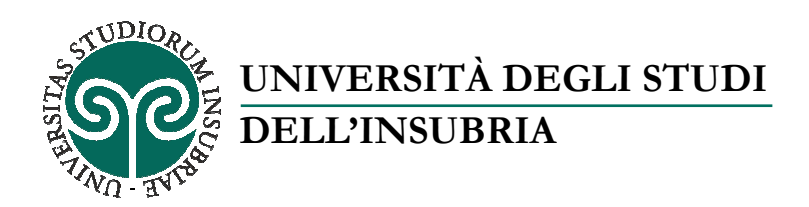

| HOME ATENEO           |                                                                                                    |
|-----------------------|----------------------------------------------------------------------------------------------------|
| Placement             | Invia la tua candidatura                                                                                                    |
| Bacheca delle offerte |                                                                                                    |
|                       | Scegli la lingua in cui inviare il tuo CV                                                                                                    |
|                       | Scegli la lingua in cui inviare il cv all'azienda                                                                                                    |
|                       | Italiano                                                                                                    |
|                       | La língua preferita dall'azienda per l'invio del CV è: Italiano                                                                                                    |
|                       | 🖾 Verifica CV                                                                                                    |
|                       | Visualizza come l'azienda riceve il tuo CV Scarica il CV in formato PDF                                                                                                    |
|                       | Se non sei soddisfatto e vuoi modificare il tuo curriculum per aggiornare i tuoi contatti, inserire o dare più risalto alle tue                                                                                                    |
|                       | esperienze, migliorare la tua presentazione, riaccedi al CV e aggiornale Aggiorna il CV                                                                                                    |
|                       | Scrivi la lettera di presentazione                                                                                                    |
|                       | La lettera di presentazione rappresenta il primo impatto con il selezionatore, il suo principale obiettivo dunque è di<br>catturarne l'attenzione per ottenere un colloquio. Cerca di essere conciso, di utilizzare un tono spontaneo, di non ripetere<br>informazioni già presenti nel curriculum e , soprattutto, di mettere in evidenza una coerenza tra i punti che consideri<br>fondamentali del tuo cv (titoli di studio, esperienze lavorative, corsi di formazione, conoscenze linguistiche o informatiche,<br>ecc.) e il ruolo o il settore aziendale al quale fa riferimento l'offerta di lavoro alla quale stati rispondendo. |

### Immagine 14

| C Sicuro   https://uninsub | ia.almalaurea.it/lau/home/annunci/InvioCandidatura.aspx?lang=it                                                                                                    | Qr        |
|----------------------------|----------------------------------------------------------------------------------------------------|-----------|
|                            | Scrivi la lettera di presentazione La lettera di presentazione appresenta il primo impatto con il selezionatore, il suo principale obiettivo dunque è di catturarne l'attenzione per ottenere un colloquio. Cerca di essere conciso, di utilizzare un tono spontaneo, di non ripeter informazioni già presenti nel curriculum e, soprattutto, di mettere in evidenza una coerenza tra i punti che consideri fondamentali del tuo cv (titoli di studio, esperienze lavorative, corsi di formazione, conoscenze linguistiche o informatice ecc.) e il ruolo o il settore aziendale al quale fa riferimento l'offerta di lavoro alla quale stai rispondendo. Inserisci la tua lettera di presentazione da allegare al CV | re<br>he, |
|                            | Invia                                                                                                    | Ø         |
|                            | Powered By                                                                                                    |           |

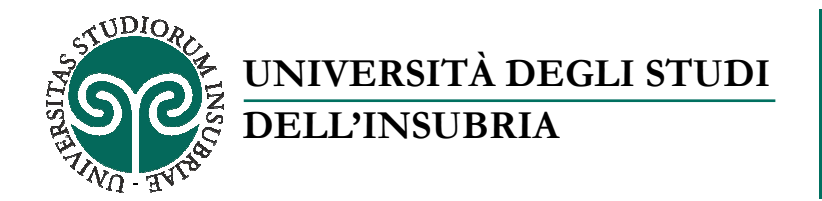

Inviata la candidatura, il sistema ne fornirà riscontro positivo. Lo studente potrà, a questo punto, consultare altre posizioni aperte ed inviare nuove candidature, semplicemente facendo clic sul tasto "continua ad esplorare le aziende che partecipano all'evento" (vedi immagine 15)

### Immagine 15

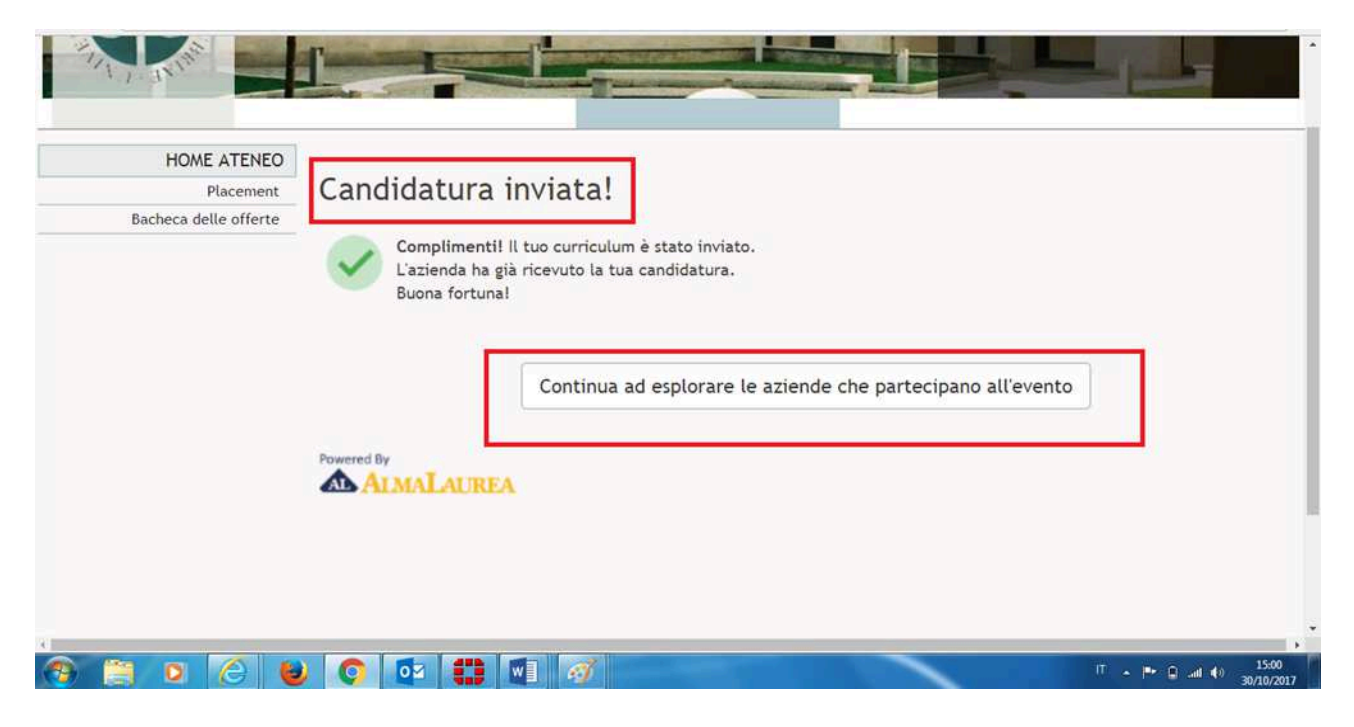